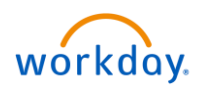

1. To request a time off, select the **Workday** icon workday. on OKTA. On the Workday homepage, select **Time Off** from **Applications**.

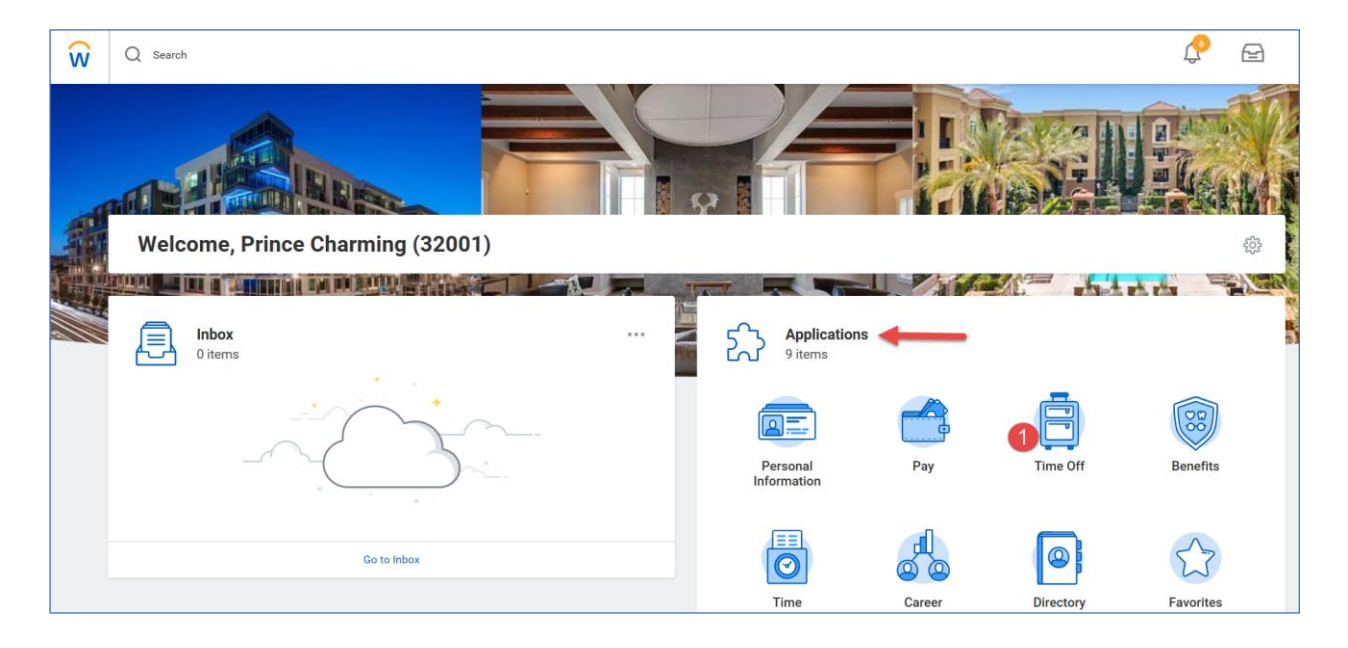

You'll be directed to the Time Off screen.

2. Select **Time Off** under the **Request** section.

| ŵ | Q Search          |                                                                                                    |                                                                             |                            |  |  |
|---|-------------------|----------------------------------------------------------------------------------------------------|-----------------------------------------------------------------------------|----------------------------|--|--|
| ÷ | Time Off 🔶        |                                                                                                    |                                                                             |                            |  |  |
|   |                   | Request                                                                                                    |                                                                             | View                       |  |  |
|   |                   | 2 Time Off                                                                                                    |                                                                             | My Time Off                |  |  |
|   |                   | Time Off Correction                                                                                                    |                                                                             | Time Off Balance           |  |  |
|   | Leave of Absence  |                                                                                                    |                                                                             | Time Off Results by Period |  |  |
|   | Return from Leave |                                                                                                    |                                                                             | View Teams                 |  |  |
|   |                   | Available Balance as of Today<br>Does not include future time off requests<br>0 Hours - Floating Holiday<br>40 Hours - Paid Time Off | Review your available paid time off balance<br>at the bottom of the screen. |                            |  |  |

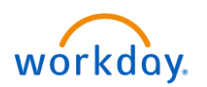

- 3. On the **Request Time Off** screen, select the dates for which you want to request time off.
- 4. Click the **Request Time Off** button.

| View Teams                    | Today  | > December 2        | 2018 ~              |           |                                       |        |          |  |
|-------------------------------|--------|---------------------|---------------------|-----------|---------------------------------------|--------|----------|--|
| alances                       |        |                     |                     |           |                                       |        |          |  |
| alance as of 12 / 24 / 2018 💼 | Sunday | Monday              | Tuesday             | Wednesday | Thursday                              | Friday | Saturday |  |
| Hours                         | 25     | 26                  | 27                  | 28        | 29                                    |        | 1        |  |
| lance Per Plan                |        |                     |                     |           |                                       |        |          |  |
| ours                          | 2      | 3                   | 4                   | 5         | 6                                     | 7      | 8        |  |
| d Time Off                    |        |                     |                     |           |                                       |        |          |  |
| Hours                         | 9      | 10                  | 11                  | 12        | 13                                    | 14     | 15       |  |
|                               | 16     | 17                  | 18                  | 19        | Click and drag to select multiple dat |        |          |  |
|                               |        |                     |                     |           | 3                                     |        |          |  |
|                               | 23     | 24<br>Christmas Eve | 25<br>Christmas Day | 26        | 27                                    | 28     | 29       |  |
|                               | 30     | 31                  | 1                   | 2         | 3                                     | 4      | 5        |  |

The **Request Time Off** popup window will be displayed. Enter the following information:

- 5. **Type** of the time off request such as Paid Time Off, Unpaid Time Off, or Jury Duty.
- 6. **Daily Quantity** defaults to 8. Enter the number of hours in the **Daily Quantity** field if you are requesting less than 8 hours of time off.
- 7. Comment if necessary.
- 8. Click the **Submit** button to complete the time off request and send it for an approval.

| Request Time Off                             |        |                                                                 |          |
|----------------------------------------------|--------|-----------------------------------------------------------------|----------|
| Prince Charming (32001) (Act                 |        | Request Time Off Prince Charming (32001)                        |          |
| View Teams                                   |        | Total: 16 Hours                                                 |          |
| Balances                                     | Today  | When Wednesday, December 26, 2018 - Thursday, December 27, 2018 |          |
| Balance as of 12 / 24 / 2018                 | Sunday | Type * × Paid Time Off 🗄 🗄                                      | Friday S |
| 40 Hours<br>Balance Per Plan                 | 25     | Daily Quantity * 8<br>Unit of Time Hours<br>Comment             | 30 1     |
| Floating Holiday<br>0 Hours<br>Paid Time Off | 2      | Family Visit                                                    | 7 8      |
| 40 Hours                                     | 9      | 8 Submit Cancel                                                 | 14 1     |
|                                              | 16     |                                                                 | 21 2     |

For Questions Contact - <u>HRSystemSupport@essex.com</u>